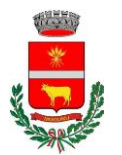

### **DISTRETTO SOCIOSANITARIO DI ALES-TERRALBA**

Provincia di Oristano, Azienda ASL n.5. Comuni di: Albagiara, Ales, Arborea, Assolo, Asuni, Baradili, Baressa, Curcuris, Genoni, Gonnoscodina, Gonnosnò, Gonnostramatza, Laconi, Marrubiu, Masullas, Mogorella, Mogoro, Morgongiori, Nureci, Pau, Pompu, Ruinas, San Nicolò D'Arcidano, Senis, Simala, Sini, Siris, Terralba, Uras, Usellus, Villa Sant'Antonio, Villa Verde

# PROGETTO HOME CARE PREMIUM 2022

È stato pubblicato il bando pubblico per il Progetto Home Care Premium Assistenza domiciliare per i dipendenti e pensionati pubblici, per i loro coniugi, parenti di primo grado non autosufficienti (genitori, coniugi e figli).

Il programma prevede l'erogazione da parte dell'Istituto:

- Di prestazioni prevalenti: contributi economici mensili in favore di soggetti non autosufficienti, maggiorenni o minorenni, che siano disabili e che si trovino in condizione di non autosufficienza per il rimborso di spese sostenute per l'assunzione di un assistente domiciliare.
- Di prestazioni integrative: servizi erogati dalle ditte accreditate;

La domanda di partecipazione al progetto deve essere presentata dal beneficiario, esclusivamente per via telematica. La procedura per l'acquisizione della domanda sarà attiva dalle 12:00 del 1 aprile alle 12:00 del 30 aprile 2022.

### PRIMA DI PROCEDERE ALLA COMPILAZIONE DELLA DOMANDA E' NECESSARIO:

- Aver richiesto ISEE sociosanitario del beneficiario ed essere in possesso di valida DSU
- Essere in possesso di SPID O CNS ATTIVA (tessera sanitaria) del titolare
- Essere in possesso di SPID O CNS ATTIVA (tessera sanitaria) del beneficiario
- Se il beneficiario non coincide con il titolare effettuare iscrizione al programma "Accesso ai servizi di Welfare"
  - L'iscrizione è propedeutica alla presentazione della domanda.
  - Dopo l'approvazione dell'iscrizione al programma "Accesso ai servizi di Welfare" da parte della sede INPS competente potrà essere presentata la domanda.

### COME PRESENTARE DOMANDA?

L'art. 6 del Bando prevede che la domanda venga trasmessa esclusivamente via telematica attraverso le credenziali del beneficiario.

Tutti gli adempimenti relativi all'iscrizione al Programma "Accesso ai servizi di welfare" e alla trasmissione della domanda <u>possono essere effettuati dagli enti di Patronato o</u> <u>tramite Contact Center</u> al numero 803164 gratuito da rete fissa oppure al 06164164 a pagamento dal cellulare;

Di seguito trasmetto le istruzioni per l'inserimento della domanda.

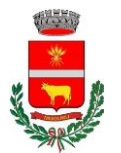

## **DISTRETTO SOCIOSANITARIO DI ALES-TERRALBA**

Provincia di Oristano, Azienda ASL n.5. Comuni di: Albagiara, Ales, Arborea, Assolo, Asuni, Baradili, Baressa, Curcuris, Genoni, Gonnoscodina, Gonnosnò, Gonnostramatza, Laconi, Marrubiu, Masullas, Mogorella, Mogoro, Morgongiori, Nureci, Pau, Pompu, Ruinas, San Nicolò D'Arcidano, Senis, Simala, Sini, Siris, Terralba, Uras, Usellus, Villa Sant'Antonio, Villa Verde

Per i beneficiari di HCP 2019:

- Accedere alla sezione MY INPS inserendo le credenziali del beneficiario del progetto (SPID, CNS-tessera sanitaria, CIE- carta d'identità elettronica)
- Digitare sulla barra di ricerca: PORTALE WELFARE IN UN CLICK
- Cliccare su SCELTA PRESTAZIONE e Selezionare HOME CARE PREMIUM
- Selezionare : RICHIEDI PER TE STESSO (scegliendo dal menù il titolare del progetto)
- Seguire la procedura guidata per la conferma della Domanda in un click, verificando tutti i dati anagrafici presenti nella domanda.

### Per i nuovi beneficiari:

Per poter inoltrare la domanda è necessario iscriversi ai Servizi di welfare.

- Accedere alla sezione MY INPS inserendo le credenziali del titolare del progetto (SPID, CNS-tessera sanitaria, CIE- carta d'identità elettronica).
- Il titolare del progetto è il dipendente o ex dipendente pubblico.Digitare sulla barra di ricerca: ACCESSO AI SERVIZI DI WELFARE ed accedere al
- servizio
  Selezionare dal menù a tendina : ISCRIZIONE AI SERVIZI DI WELFARE
- Selezionare HOME CARE PREMIUN e in seguito INSERISCI NUOVO BENEFICIARIO
- Inserire nel menù i dati del beneficiario, selezionare laddove richiesto provincia e luogo di nascita e il legame con il titolare, Cliccare su AGGIUNGI
- Selezionare il beneficiario tra la lista di beneficiari disponibili
- Cliccare su ISCRIVI BENEFICIARIO AI SERVIZI WELFARE
- Verificare su consultazione iscrizioni che sia presente il nominativo del beneficiario con lo stato iscrizione INSERITA

Inserita l'iscrizione ai servizi welfare è necessario procedere con l'inserimento della domanda HCP 2022:

- Accedere alla sezione MY INPS inserendo le credenziali del beneficiario del progetto (SPID, CNS-tessera sanitaria, CIE- carta d'identità elettronica)
- Digitare sulla barra di ricerca: PORTALE WELFARE IN UN CLICK
- Cliccare su SCELTA PRESTAZIONE e Selezionare HOME CARE PREMIUM
- Selezionare : RICHIEDI PER TE STESSO (scegliendo dal menù il titolare del progetto)
- Seguire la procedura guidata per la conferma della Domanda in un click, verificando tutti i dati anagrafici presenti nella domanda.

Restiamo a disposizione per ogni eventuale chiarimento al 0783/296381 Cordiali saluti Dott.ssa Veronica Nocco